## GENÇLİK VE SPOR BAKANLIĞI ANTALYA GENÇLİK VE SPOR İL MÜDÜRLÜĞÜ

## e – Lisans İşlemleri Genel Bilgilendirme

### Sporcu lisans işlemine hoş geldiniz.

1. Spor federasyonları bünyesindeki spor dalı faaliyetlerine ve yarışmalara katılabilmek için Sporcu Lisans, Vize ve Transfer Yönetmeliği ile spor federasyonlarına ait sporcu lisans vize ve transfer talimatları hükümlerine göre "Sporcu Lisansı" almak gerekir.

### 2. Sporcu lisansı sahibi olabilmek için aşağıdaki şartlar aranır.

- a. İlgili federasyon tarafından belirlenen yaş aralığında bulunmak,
  - b. Spor yapmaya ve yarışmalara katılmaya elverişliliğini gösteren sağlık raporu veya yazılı beyan,
  - c. 18 yaşından küçükler için veli/vasi izin belgesi,
  - d. Güncel vesikalık resim.
- (b), (c) ve (d) bentlerindeki belgeler elektronik ortamda alınabilir.
- 3. Sporcunun spor dalı faaliyetlerine katılabilmesi için lisansını ilgili sezonda vize ettirmesi gerekir. Vize işlemi için aşağıdaki şartlar aranır.
  - a. Spor yapmaya ve yarışmalara katılmaya sağlık yönünden engel bir durumunun olmadığına dair sağlık raporu veya yazılı beyan,
  - b. Vize işlemi ücreti (ücret alan federasyonlar için geçerli).

### 4. Yabancı uyruklu sporcuların lisans ve vize işlemi yapabilmesi için:

- a. Ülkemizde yasal olarak fiilen ikamet etmeleri veya en az bir yıllık ikamet izni,
- b. İlgili federasyon aracılığı ile ülkesinden izin,
- c. Yabancı Kimlik Numarası,
- d. Pasaportun aslı veya noter tasdikli sureti,
- e. İlgili federasyon tarafından istenen diğer şartlar gerekir.

### Genel Uyarılar

- T.C. Gençlik ve Spor Bakanlığı yazılım uygulamalarında yer alan tüm içerikler değiştirilemez, kopyalanamaz, çoğaltılamaz, yeniden yayımlanamaz, başka bir bilgisayara yüklenemez, postalanamaz, iletilemez ya da dağıtılamaz.
- Kullanıcının T.C. Gençlik ve Spor Bakanlığı'nın sistemlerinin çalışmasına engel olacak ya da işleyişini değiştirecek herhangi bir elektronik sabotaj veya saldırı yaptığının tespit edilmesi halinde, Bakanlığımız kullanıcının kimlik bilgilerini araştırma ve yasal mercilere bildirimde bulunma hakkına sahiptir.
- T.C. Gençlik ve Spor Bakanlığı yazılım uygulamalarında yer alan bilgi, değerlendirme, yorum ve istatistikî şekil ve değerlerin kullanımı sonucunda doğabilecek doğrudan veya dolaylı maddi ve/veya manevi menfi ve/veya müspet zararlardan ve olası sair zarar ve masraflardan dolayı T.C. Gençlik ve Spor Bakanlığı'nın hiç bir şahsi, hukuki ve cezai sorumluluğu mevcut değildir.

Gireceğim bilgilerde şüphe duyulması durumunda kontrolün sağlanması amacıyla ilgili Federasyon ve Gençlik ve Spor İl Müdürlüğüne şahsen çağrılacağımı,

6698 sayılı Kişisel Verilerin Korunması Kanununa göre verilerimin T.C. Gençlik ve Spor Bakanlığı, Spor Hizmetleri Genel Müdürlüğü tarafından kaydedilmesini, işlenmesini (Madde-5) ve sportif yaşamımın takibi için Spor Federasyonlarına aktarılmasını (Madde-8) kabul ediyorum.

- Madde 5: Kişisel veriler ilgili kişinin açık rızası olmaksızın işlenemez.
- Madde 8: Kişisel veriler, ilgili kişinin açık rızası olmaksızın aktarılamaz.

# e – Lisans İşlemleri:

## 1. Spor Bilgi Sistemine GİRİŞ için internet tarayıcınızda taratınız.

| < → C ∆ | https://www.google.com/search?q=spor+bilgi+sistemi&oq=spor+&aqs=chrome.0.6                                                                                                    |
|---------|----------------------------------------------------------------------------------------------------|
| Goog 1  | spor bilgi sistemi X 🛤 🌷 💿 🔍                                                                                                    |
|         | Q Tùmü 🗈 Videolar 🔚 Görseller 🖽 Haberler 🧷 Alışveriş 🗄 Daha fazla Araçlar                                                                                                    |
|         | Yaklaşık 67.500.000 sonuç bulundu (0,25 saniye)                                                                                                    |
| 2       | Spor Bilgi Sistemi - e-Devlet e-Devlet Kapisi'ni kullanarak kamu kurumlarinin sunduğu hizmetlere tek noktadan, hizli ve güvenli bir şekilde ulaşabilirsiniz. Bu sayfayi pek çok kez ziyaret ettiniz. Son ziyaret tarihi: 11.04.2023  Sub gov.tr |
|         | https://sporgsb.gov.tr                                                                                                    |
|         | Gençlik ve Spor Bakanlığı Spor Bilgi Sistemi SBS E-Devlet Portalı Spor İzle Gençlik<br>Radyosu Spor Bilgi Sistemi Nedir? ×. SPORİZLE' Yİ INDİREBİLİRSİNİZ.<br>Bu sayfayı pek çok kez ziyaret ettiniz. Son ziyaret tarihi: 11.04.2023            |
|         | https://spor.gsb.gov.tr + ELisans + Velilizin + Default                                                                                                    |

## 2. "Uygulamaya Git" linkine tıklayınız.

| 🥝 Gençlik ve Spor Bakanl                                                                                       | lığı - Spor E 🗙 🕇                               | +                                                                                                    |
|----------------------------------------------------------------------------------------------------|-------------------------------------------------|----------------------------------------------------------------------------------------------------|
| $\leftarrow$ $\rightarrow$ C $\triangle$                                                                       | https://www.tur                                 | rkiye G 🕶 🔍 🖻 🛧 🚺 💿                                                                                                    |
| C <sup>turkiye.gov.tr</sup>                                                                                    |                                                 | 🖨 Hızlı Çözüm 👂 🔹 🔚 ★ Size nasıl yardım edebilirim? Q 🌡 SÜLEYMAN 👻                                                                                                    |
| ) Gençlik ve Spor Bakanlığı ) Spo                                                                              | r Bilgi Sistemi                                 |                                                                                                    |
| Gençlik ve Spor Baka<br>Spor Bilgi Sisten                                                                      | inliği<br>ni                                    | 🜟 Favorilare ekle 🍏 Puania 🦏 Paylaş                                                                                                    |
| Bu hizmet Gençlik ve Spor<br>Bakanlığı işbirliği ile e-<br>Devlet Kapısı altyapısı<br>Dzerinden sunulmaktadır. | Giriş yapacağınız uygulam                       | ma ile ilgili bilgiler:                                                                                                    |
|                                                                                                    | Uygulama Adresi                                 | https://spor.gsb.gov.tr                                                                                                    |
|                                                                                                    | Hizmet Açıklaması                               | T.C. Gençlik ve Spor Bakanlığı Spor Genel Müdürlüğü Dinamik-Spor Bilgi Sistemi ile spor<br>elemanlarının , spor kuruluşlarının ilk başvuru , bilgi formu ve lisans işlemlerinizi takip edebilirsiniz.     |
|                                                                                                    | Lygulamaya Git" bağı<br>zayfasına yönlendirilec | ğlantısına tikladığınızda, www.türkiye.gov.tr'yi terk ederek profil bilgileriniz ile kullanıcı girişi yapmış olarak ilgili kurumun web<br>eceksiniz. İlgili uygulama yeni bir pencere içinde açılacaktır. |
|                                                                                                    |                                                 |                                                                                                    |

### 3. "Kimliğimi Şimdi Doğrula" linkine tıklayınız.

| 🧭 Spor Bilgi Sistemi 🗙 🕇              |                                 |                                                                                                    |                                          |
|---------------------------------------|---------------------------------|----------------------------------------------------------------------------------------------------|------------------------------------------|
| ← → C ☆ 🏦 https://www.turkiy          | e.gov.tr/gsb-spor-bilgi-sistemi |                                                                                                    | G Q É ☆                                  |
| C <sup>türkiye.gov.tr</sup>           |                                 | 🖷 Hızlı Çözüm 🦻 👻 Size r                                                                                                    | nasıl yardım edebilirim? 🍳               |
| Gençik ve Spor Bakanl                 | por Bilgi Sistemi               |                                                                                                    |                                          |
| Gençilkve Spor Ba<br>Spor Bilgi Siste | kaniĝ<br>mi                     | Henüz kimilğinizi doğrulamadınız<br>Bu hizmetten faydalanmak için, aşağıdaki kimilik doğrulama y<br>bir tanesini kullanarak sisteme giriş yapmış olmanız gerekme<br>• e-Devlet Şifresi<br>• Mobil İmza<br>• Elektronik İmza<br>• T.C. Kimlik Kartı<br>• Internet Bankacılığı | yöntemlerinden sizin için uy<br>ektedir. |

4. e-Devlet Kapısı Kimlik Doğrulama Sistemi üzerinden T.C Kimlik No ve e-Devlet Şifresi girerek Spor Bilgi Sistemine ulaşacaksınız.

| e-Devlet Kapısı                                    | Kimlik Doğrulama S                                | istemi                                            |                                                          |                         |
|----------------------------------------------------|---------------------------------------------------|---------------------------------------------------|----------------------------------------------------------|-------------------------|
| Giriş Yapılacak Adres<br>Giriş Yapılacak Uygulama  | www.turkiye.gov.tr<br>e-Devlet Kapısı             |                                                   |                                                          | <i>C</i> türkiye.gov.tr |
| i e-Devlet Şifresi                                 | 📑 Mobil İmza                                      | 🙎 e-imza                                          | raw T.C. Kimlik Kartı                                    | 📻 İnternet Bankacılığı  |
| T.C. Kimlik Numaranızı v<br>yerden devam edebilirs | re e-Devlet Şifrenizi ku<br>iniz. 🖳 e-Devlet Şifr | llanar <mark>ak k</mark> imliğ<br>esi Nedir, Nas  | iniz doğrulandıktan sonr<br>sıl Alınır?                  | a işleminize kaldığınız |
| * T.C. Kimlik No                                   | 1111111111                                        |                                                   | <b>1.</b> Kim                                            | lik No Girin            |
|                                                    | 📟 Sanal Klavy                                     | 🕫 🏼 🕬 Yazarke                                     | en Gizle                                                 |                         |
| * e-Devlet Şifresi                                 | *****                                             |                                                   | <b>2.</b> Şifre                                          | enizi Girin             |
|                                                    | 📟 Sanal Klavy                                     | e 🔒 Şifremi                                       | Unuttum                                                  |                         |
|                                                    | * e-Devlet 🛛 🖳 şifre<br>telefonunuzdan yer        | n <mark>izi unutmanız</mark><br>illeme işlemi yap | : <mark>durumunda</mark> doğruladığınız<br>babilirsiniz. | : cep                   |
|                                                    |                                                   |                                                   |                                                          |                         |

5. Spor Bilgi Sisteminde kendi profiliniz açılacak. İsminizi tıkladığınızda Velayet Kullanıcısı linki ile çocuğunuza ait profile T.C. Kimlik No'sunu girerek geçiş yapabilirsiniz.

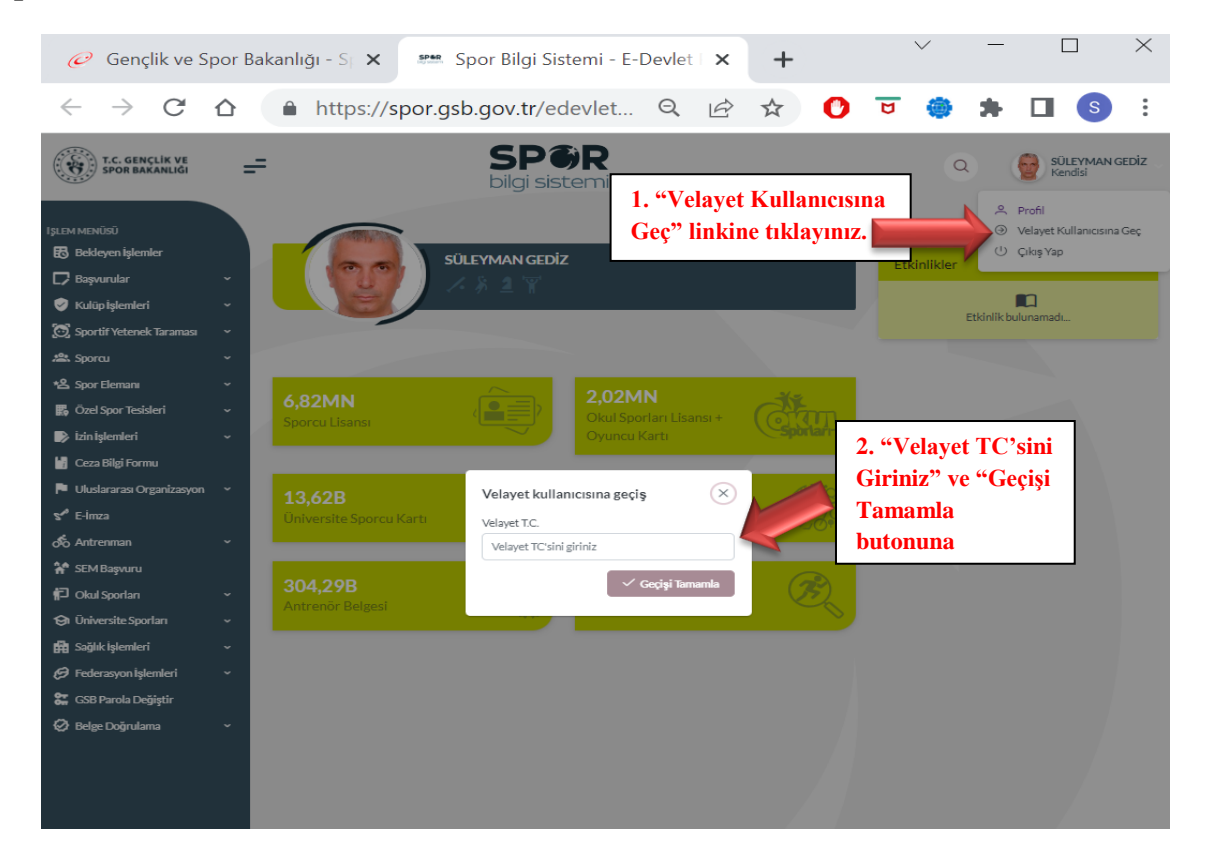

6. Velayet Profilinde iken ekranın solunda listelenen başlıklardan "Başvurular" linkinin altında yer alan "E-Lisans" yazısına tıklayınız.

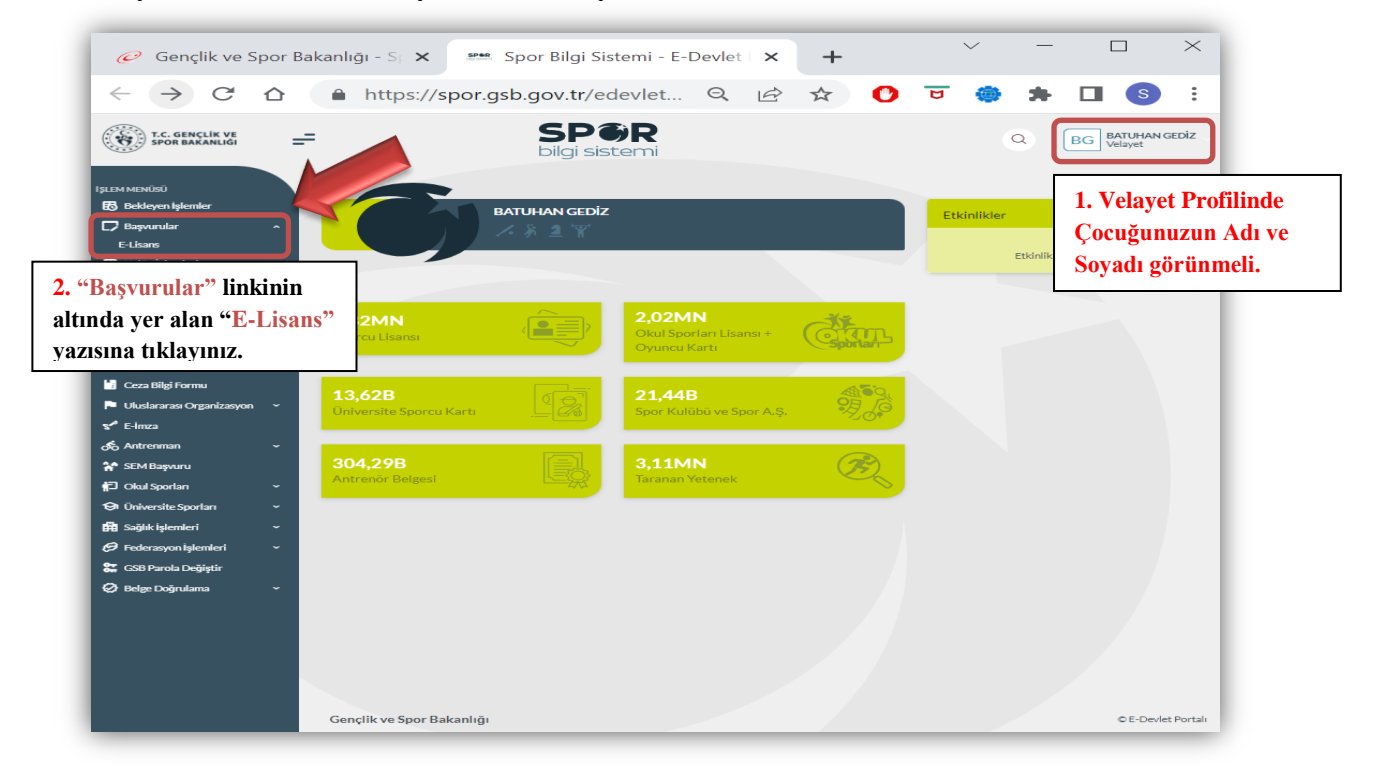

7. E-Lisans sekmesinde ekranın sağ üst köşesinde yer alan "+ Yeni Başvuru" sekmesine tıklayınız.

| 🧭 Gençlik v                    | ve Spor Ba | akanlığı | - S  🗙       | 🚥 Spor Bil   | lgi Sistemi - I           | E-Devlet   | ×  | +       |         |        | ~                        | —                    | [            |              | ×     |
|--------------------------------|------------|----------|--------------|--------------|---------------------------|------------|----|---------|---------|--------|--------------------------|----------------------|--------------|--------------|-------|
| $\leftarrow \rightarrow c$     |            | â        | https://s    | por.gsb.gov. | tr/edevlet.               | . Q        | ė  | ☆       | 0       | U      | ۲                        | *                    |              | s            | ÷     |
| C. GENCLIK V<br>SPOR BAKANLO   |            | =        |              | S            | <b>P  R</b><br>ji sistemi |            |    |         |         |        |                          | ٩                    | BG V         | ATUHAN G     | sediz |
| JLEM MENÜSÜ                    |            |          | Bayvorularim | E-Lisans     |                           |            |    |         |         |        | Profil kon<br>Bagvuru iş | troliù<br>Jemine bar | playabilimei | ciçin profil |       |
| 🕄 Dekleyen işlemler            |            |          |              |              |                           |            |    |         |         | - L.   | bilgileriniz             | i eksiksiz g         | prinėş dima  | isseniez!    |       |
| 🖵 Başvurular                   | ~          |          |              |              |                           |            |    |         |         |        | C List                   | eyî Yenîle           | +            | feni Başvu   |       |
| E-Lisans                       |            |          |              |              |                           |            |    |         |         |        |                          |                      |              |              |       |
| 🐨 Scortif Veteroek Tarar       | -          |          | No           | Bagvuru Türü | Kulup Adı                 | Federative | on | ilos/il | Bagwuru | Tarihi | Du                       | num                  |              |              |       |
| state. Sporeu                  |            |          |              |              |                           |            |    | 32      |         |        |                          |                      |              |              |       |
| •2. Spor Elemans               | ~          |          |              |              |                           |            |    |         |         |        |                          |                      |              |              |       |
| 🔂 Özel Spor Tesisleri          | -          | _        |              |              |                           |            |    |         |         |        |                          |                      |              |              |       |
| 🗈 izinişlemleri                | ~          |          |              |              |                           |            |    |         |         |        |                          |                      |              |              |       |
| 🖸 Ceza Bilgi Formu             |            |          |              |              |                           |            |    |         |         |        |                          |                      |              |              |       |
| 🏴 Ukuslararas Organizs         | aayaan ~   |          |              |              |                           |            |    |         |         |        |                          |                      |              |              |       |
| 😴 E-inza                       |            |          |              |              |                           |            |    |         |         |        |                          |                      |              |              |       |
| 💰 Antrenman                    | ~          |          |              |              |                           |            |    |         |         |        |                          |                      |              |              |       |
| 😭 SEM Bapvaru                  |            |          |              |              |                           |            |    |         |         |        |                          |                      |              |              |       |
| 🔁 Okul Sportan                 | ~          |          |              |              |                           |            |    |         |         |        |                          |                      |              |              |       |
| 😔 Oniversite Sporlan           | ~          |          |              |              |                           |            |    |         |         |        |                          |                      |              |              |       |
| 🔂 Soğlık İşlemleri             | ~          |          |              |              |                           |            |    |         |         |        |                          |                      |              |              |       |
| \varTheta Federazyon İşlemleri | · ~        |          |              |              |                           |            |    |         |         |        |                          |                      |              |              |       |
| 🗱 CSB Parola Değiştir          |            |          |              |              |                           |            |    |         |         |        |                          |                      |              |              |       |
| 🤗 Belge Doğrularıa             | ~          |          |              |              |                           |            |    |         |         |        |                          |                      |              |              |       |
|                                |            |          |              |              |                           |            |    |         |         |        |                          |                      |              |              |       |
|                                |            |          |              |              |                           |            |    |         |         |        |                          |                      |              |              |       |
|                                |            |          |              |              |                           |            |    |         |         |        |                          |                      |              |              |       |
|                                |            |          |              |              |                           |            |    | <u></u> | _       |        |                          |                      |              | _            | _     |

8. Kullanıcı Bilgilerini fotoğraf dahil eksiksiz girdiğinizden emin olunuz. Fotoğrafı NVİ sisteminden kullanabilirsiniz. Son olarak "Kaydet" e tıklayınız.

| 🥟 Gençlik ve S                                  | por Baka | anlığı - Sp | < 50mm   | Spor <mark>Bilgi Si</mark> | stemi - E-         | Devlet       | ×            | +          |            |         | ~                                        | _                                      | [                      |                           | $\times$ |
|-------------------------------------------------|----------|-------------|----------|----------------------------|--------------------|--------------|--------------|------------|------------|---------|------------------------------------------|----------------------------------------|------------------------|---------------------------|----------|
| $\leftarrow \  \  \rightarrow \  \  \mathbf{G}$ |          | https:      | //spor.g | sb.gov.tr/e                | devlet             | Q            | Ē            | ☆          | 0          | U       |                                          | *                                      |                        | S                         | Ξ        |
| T.C. GENÇLÎK VE<br>SPOR BAKANLIĞI               | ==       |             |          | SP(<br>bilgi sis           | <b>BR</b><br>stemi |              |              |            |            |         |                                          | ۹ (                                    | BG                     | ATUHAN G<br>elayet        | SEDİZ    |
| I JILEM MENŪSŪ<br>150 Bekleyen işlemler         |          | Profil      |          |                            |                    |              |              |            |            |         | Profil kon<br>Başvuru iş<br>bilgileriniz | trolü<br>iemine başl<br>i eksiksiz gir | ayabilmek<br>miş olmal | t için profil<br>İssiniz! | ×        |
| D Başvurular                                    | -        |             |          |                            |                    | Kullar       | nici Bil     | gileri     |            |         |                                          |                                        |                        |                           |          |
| 🧭 Kulüpİşlemleri                                | ~        |             |          |                            | Bilgilerin         | izi înceleye | bilir yada g | üncelleyel | oilirisniz |         |                                          |                                        |                        |                           |          |
| 🔘 Sportif Yetenek Taraması                      | ~        |             |          |                            |                    |              |              | 0          |            |         |                                          |                                        |                        |                           |          |
| and Sporce                                      | ~        |             |          |                            |                    |              | 0            |            | 1. Foto    | ğraf    |                                          |                                        |                        |                           |          |
| *& Spor Elemani                                 | ~        |             |          |                            |                    |              | $\sim$       |            |            |         |                                          |                                        |                        |                           |          |
| 🔀 Özel Spor Tesisleri                           | · .      |             |          |                            |                    | 1            |              | /          |            |         |                                          |                                        |                        |                           |          |
| Izin Işlemleri                                  | ~        |             |          |                            |                    | Cep Tele     | fonu *       |            |            |         |                                          |                                        |                        |                           |          |
| Ceza Bilgi Formu                                |          |             |          |                            |                    | (531)        | 355-01-01    | 8 - C      | 2. Cep '   | Telefo  | nu                                       |                                        |                        |                           |          |
| Uluslararası Organizasyon                       | ~        |             |          |                            |                    | E-Posta      | ÷            |            |            |         |                                          |                                        |                        |                           |          |
| S E-Imza                                        |          |             |          |                            |                    | suleyn       | nangediz@    | sma        | 3. E-Po    | sta     |                                          |                                        |                        |                           |          |
| So Antrenman                                    | ~        |             |          |                            |                    | Ev Telefo    | onu          |            |            |         |                                          |                                        |                        |                           |          |
| SEM Başvuru                                     |          |             |          |                            |                    | (242)        | 280-36-19    |            | 4. Ev T    | elefon  | u                                        |                                        |                        |                           |          |
| P Okul Sporlan                                  | ~        |             |          |                            |                    |              | Bilgilerin   |            |            |         |                                          |                                        |                        |                           |          |
| Gi Universite Sporlan                           | ~        |             |          |                            |                    |              | Kaydet       |            | 5. Kayd    | let'e T | liklayın                                 | 1Z.                                    |                        |                           |          |
| BB Soğlık İşlemleri                             |          |             |          |                            |                    |              |              |            |            |         |                                          |                                        |                        |                           |          |
| Con Developmenteri                              |          |             |          |                            |                    |              |              |            |            |         |                                          |                                        |                        |                           |          |
| CSB Parola Degiştir                             |          |             |          |                            |                    |              |              |            |            |         |                                          |                                        |                        |                           |          |
|                                                 |          |             |          |                            |                    |              |              |            |            |         |                                          |                                        |                        |                           |          |

9. Kullanıcı Bilgilerini fotoğraf dahil eksiksiz girdiğinizden emin olunuz. Fotoğrafı NVİ sisteminden kullanabilirsiniz. Son olarak "Kaydet" e tıklayınız

| 🥟 Gençlik ve S                                                                                                    | Spor Bal | <b>kanlığı -</b> S | × span                                                          | Spor Bilgi Sist                                                      | temi - E-D                                                      | evlet   2                                                        | <u>د</u> .                     | +                               |                  | $\sim$                     | -                                                                        |                                                              | ×       |
|----------------------------------------------------------------------------------------------------|----------|--------------------|-----------------------------------------------------------------|----------------------------------------------------------------------|-----------------------------------------------------------------|------------------------------------------------------------------|--------------------------------|---------------------------------|------------------|----------------------------|--------------------------------------------------------------------------|--------------------------------------------------------------|---------|
| $\leftarrow \ \rightarrow \ \mathbf{G}$                                                                                                    |          | 🔒 http             | ps://spor.g                                                     | gsb.gov.tr/ed                                                        | evlet                                                           | QĽ                                                               | 2 2                            |                                 | ) 0              | ۲                          | *                                                                        |                                                              |         |
| T.C. GENÇLİK VE<br>SPOR BAKANLIĞI                                                                                                    | =        |                    |                                                                 | SP0<br>bilgi sist                                                    | <b>BR</b><br>Iemi                                               |                                                                  |                                |                                 |                  |                            | ۵ (                                                                      | BG BATUHAN<br>Velayet                                        | N GEDİZ |
| IşLIM MENÜSÜ<br>ES Dökleyen işlemler<br>☐ Başıyunlar<br>④ Kulüp işlemleri<br>3. Sporcu<br>% Sporci Vetenek-Taraması<br>3. Sporcu<br>% Sporci Tesisleri<br>B Disişlemleri<br>M Cicas Bilgi formu<br>■ Unislarara Organizasyon<br>% E-Imza<br>6 Antrenman<br>% SEM Başıyunu<br>10 Okul Sportan<br>% SEM Başıyunu<br>11 Okul Sportan<br>% SEM Başıyunu<br>12 Okul Sportan<br>% SEM Başıyunu<br>13 Sağıkı İşlemleri<br>3. Sağıkı İşlemleri<br>3. Sağıkı İşlemleri<br>3. Caş Baçısı Doğiştir |          | Pre                | ofil<br>otoğraf Seçimi<br>Spor Bilgi Sisteminc<br>Spor Bilgi Si | le kayıtlı ve NVI sistemind<br>etmek ist<br>stemi Fotoğrafi Bulunamı | k<br>Bilgilerinizi<br>le yer alan fotoğra<br>ediğiniz fotoğrafi | Cullanici<br>Inceleyebiliry<br>Cep Telefonu<br>etan<br>seç<br>2. | Bilgile<br>da gune<br>O<br>NVİ | ri<br>1. N<br>Fotoğ<br>nı Cetir | 1avi K<br>rafimi | alem<br>Getir <sup>*</sup> | işareti<br><sup>2</sup> e tıklı<br>Onaylıyor mu<br>Onaylıyo<br>3.<br>Tıl | ine tıklay<br>ayınız.<br>sunu?<br>om<br>Onaylıy<br>klayınız. | /IIIIZ. |

10. Bilgilerinizi eksiksiz girdiğinizde "Kaydet" e tıklayınız. Sonrasında sayfa lisans başvurunuz yapmak üzere Başvurular, e-Devlet sekmesini tıklayınız.

| 🥏 Gençlik ve Sp                   | oor Bakanlı | ğı - S⊨ <b>×</b> | spor Bilgi     | Sistemi - E-   | D <b>evl</b> et | ×            | +      |         |   | ~ | — | I   |                      | $\times$ |
|-----------------------------------|-------------|------------------|----------------|----------------|-----------------|--------------|--------|---------|---|---|---|-----|----------------------|----------|
| $\leftrightarrow$ $\rightarrow$ G |             | https://s        | por.gsb.gov.tr | /edevlet       | Q               | Ê            | ☆      | C       | U | ۲ | * |     | S                    | :        |
| T.C. GENÇLİK VE<br>SPOR BAKANLIĞI | =           |                  | SF             | <b>Sistemi</b> |                 |              |        |         |   |   | ٩ | • 💎 | BATUHAN (<br>/elayet | GEDİZ    |
| IŞLEM MENÜSÜ                      |             |                  |                |                |                 |              |        |         |   |   |   |     |                      |          |
| 🕞 Başvurular                      | · ·         |                  |                |                | Kullar          | ncı Bil      | gileri |         |   |   |   |     |                      |          |
| 💽 Sportif Yetenek Taraması        | Ĵ.          |                  |                | Bilgilerin     | izi inceleye    | oilir yada g |        | irisniz |   |   |   |     |                      |          |
| Sporcu                            | -           |                  |                |                |                 | -            | 5      |         |   |   |   |     |                      |          |
| 🗠 spor Elemani                    | Ĵ.          |                  |                |                |                 | =            |        |         |   |   |   |     |                      |          |
| 🕟 İzin İşlemleri                  | -           |                  |                |                | Cep Tele        | fonu *       |        |         |   |   |   |     |                      |          |
| Ceza Bilgi Formu                  |             |                  |                |                |                 |              |        |         |   |   |   |     |                      |          |
| Se E-imza                         |             |                  |                |                | E-Posta         |              |        |         |   |   |   |     |                      |          |
| do Antrenman                      | ~           |                  |                |                | Ev Telefo       | onu          |        |         |   |   |   |     |                      |          |
| SEM Başvuru                       |             |                  |                |                |                 |              |        |         |   |   |   |     |                      |          |
| P Okul Sporlari                   | Ŭ           |                  |                |                | 6               | Bilgilerim   |        | 5       |   |   |   |     |                      |          |
| 🛱 Sağlık İşlemleri                | -           |                  |                |                |                 |              |        |         |   |   |   |     |                      |          |
| 🤗 Federasyon İşlemleri            | ~           |                  |                |                |                 |              |        |         |   |   |   |     |                      |          |
| 🚼 GSB Parola Değiştir             |             |                  |                |                |                 |              |        |         |   |   |   |     |                      |          |
| 🤣 Belge Doğrulama                 | ~           |                  |                |                |                 |              |        |         |   |   |   |     |                      |          |
|                                   |             |                  |                |                |                 |              |        |         |   |   |   |     |                      |          |
|                                   |             |                  |                |                |                 |              |        |         |   |   |   |     |                      |          |
|                                   |             |                  |                |                |                 |              |        |         |   |   |   |     |                      |          |

11. Başvurular, e-Devlet sekmesinden sonra sayfanın sağ üst kısmında bulunan Yeni Başvuruya tıklayınız.

| Image: Control of the second second secon               | https://sp<br>Bayvurularim | E-Lisans<br>Bagvuru Türü | r/edevlet<br>PSR<br>sistemi<br>Rulip Adi | Federasyor         |                 | t 🕐       | ru Tarihi | C<br>C<br>C<br>Listoy | i Venile      | BATUHAN<br>Velayet | A GEDİZ |
|----------------------------------------------------------------------------------------------------|----------------------------|--------------------------|------------------------------------------|--------------------|-----------------|-----------|-----------|-----------------------|---------------|--------------------|---------|
| Treating and the second second sec | No                         | E-Lisans<br>Baywuru Türü | Kulip Adı                                | Federasyor         | i liçe/<br>> >> | il Başvur | u Tarihi  | C Listey<br>Duru      | i Venile      | BATUHAN<br>Velayet | A GEDİZ |
| provide Materials Organización o<br>Construction o<br>Construction o<br>Constructi                                                                                                    | Başıyurularım<br>No        | E-Lisans<br>Başvuru Türü | Kulüp Adı                                | Federasyor         | i liçe/         | îl Başvur | ru Tarihi | C Listey<br>Duru      | i Yenile<br>m | + Veni Başv        |         |
| ☐ Basyourular       ^         E-Liams       ~         ② Sport Wetenek Taramas       ~         Sport Bernan       ~         Sport Bernan       ~         Sold Spor Teislateri       ~         Lin kylenketi       ~         D Lass Sport Teislateri       ~         D Lin kylenketi       ~         M Caza Spor Teislateri       ~         D Ubalararasa Organizasyon       ~         ✓ Shott Banyanu       ~         ✓ Shattanan       ~         ✓ Shattanan       ~                                                                                                    | No                         | Başvuru Türü             | Kulüp Adı                                | Federasyor<br><< < | liçe/           | il Başvur | ru Tarihi | එ Listey<br>Duru      | ri Yenile     | + Yeni Başv        |         |
| ♥ Kuküp İşlemleri     ●            ∑Ö Şəprifi Yeterek Taraması     ●            ∠äk Sportu     ●            ∠ö, Spor Tesisleri     ●            ∑Ö Seprifi Yeterek Taraması     ●            ∑Ö Seprifi Yeterek Taraması     ●            ∑Ö Seprifi Yeterek Taraması     ●            ∑Ö Seprifi Yeterek Taraması     ●            ∑Ö Seprifi Yeterek Taraması     ●            ∑Ö Seprifi Yeterek Taraması     ●            ∑Ö Seprifi Yeterek Taraması         ●            ∑Ö Artırenman         ●            ∑Ö Seprifi Yeterek Taraması         ●                                                                                                    | No                         | Başvuru Türü             | Kulüp Adı                                | Federasyor         | ilçe/           | il Başvur | u Tarihi  | Duru                  | m             |                    |         |
| 20: Sporth Vetenek Taramas       -       #         stb. Sportu       -       -         45: Sportu       -       -         46: Sportu       -       -         47: Ozel Sportesideri       -       -         48: Ozel Sportesideri       -       -         49: Ozel Stigl Formu       -       -         40: Ozel Stigl Formu       -       -         50: Mitsonaras Organizasyon       -       -         50: Mitsonara       -       -         57: Stigneru       -       -                                                                                                    | No                         | Başvuru Türü             | Kulüp Adı                                | Federasyor         | i ilçe/         | îl Başvur | u Tarihi  | Duru                  | m             |                    |         |
| Alla Sport Leman v<br>S Sport Leman v<br>Langlemkeri v<br>Uluslararaso Organizasyon v<br>S Lingkarkeri v<br>Uluslararaso Organizasyon v<br>S Lingkarkeri v<br>S Lingkarkeri v<br>S SLM Basyuru                                                                                                    |                            |                          |                                          | «« «               | > >>            |           |           |                       |               |                    |         |
| Spor Eleman     ~       Sore Spor Tesisleri     ~       Statisplemeteri     ~       M Coza tiligi Formu     ~       M Coza tiligi Formu     ~       M Coza tiligi Formu     ~       Sch Attrennan     ~       Statispayuru     ~                                                                                                    |                            |                          |                                          |                    |                 |           |           |                       |               |                    |         |
| To Carel Spor Testaleri     ~       ■ Lain kylenkeri     ~       ■ Carel Skij formu     ~       ■ Uhuslararase Organizasyon     ~       ** Einraa     ~       ** Einraa     ~       ** SEM Basyuru     ~                                                                                                    |                            |                          |                                          |                    |                 |           |           |                       |               |                    |         |
| Statispienskeri ~<br>I Ceza Bilgi Formu<br>♥ Ukalaraaa Organizasyon ~<br>♥ E-Insa<br>⟨\$ Antronnan ~<br>♥ SEM Basyuru                                                                                                    |                            |                          |                                          |                    |                 |           |           |                       |               |                    |         |
| M Ceza Bilg Formu<br>► Uluslararas Organizasyon ~<br>** E-imza<br>& Antrenman ~<br>* SEM Başvuru                                                                                                    |                            |                          |                                          |                    |                 |           |           |                       |               |                    |         |
| ► Ukusharanasi Organizasyon                                                                                                    |                            |                          |                                          |                    |                 |           |           |                       |               |                    |         |
| sr t-imza<br>Sr Antrenman ~<br>Ar SEM Başvuru                                                                                                    |                            |                          |                                          |                    |                 |           |           |                       |               |                    |         |
| SEM Başvuru                                                                                                    |                            |                          |                                          |                    |                 |           |           |                       |               |                    |         |
|                                                                                                    |                            |                          |                                          |                    |                 |           |           |                       |               |                    |         |
| E Olad Saarlan v                                                                                                    |                            |                          |                                          |                    |                 |           |           |                       |               |                    |         |
| 🔁 Universite Sportan                                                                                                    |                            |                          |                                          |                    |                 |           |           |                       |               |                    |         |
| 50 Sačilk islemleri -                                                                                                    |                            |                          |                                          |                    |                 |           |           |                       |               |                    |         |
| G Federasvon istemleri                                                                                                    |                            |                          |                                          |                    |                 |           |           |                       |               |                    |         |
| 🚛 GSB Parola Değiştir                                                                                                    |                            |                          |                                          |                    |                 |           |           |                       |               |                    |         |
| Ø Belge Doğrulama →                                                                                                    |                            |                          |                                          |                    |                 |           |           |                       |               |                    |         |

12. Yeni Başvuru sonrası Lisans Tescili sayfasında bulunan metni dikkatlice okuduktan sonra metnin altında yer alan "Yukarıda yer alan beyanı ve uyarıyı okudum. Başvuru yapmak istiyorum" kutucuğunu onaylayarak "Sonraki Adım" a tıklayınız.

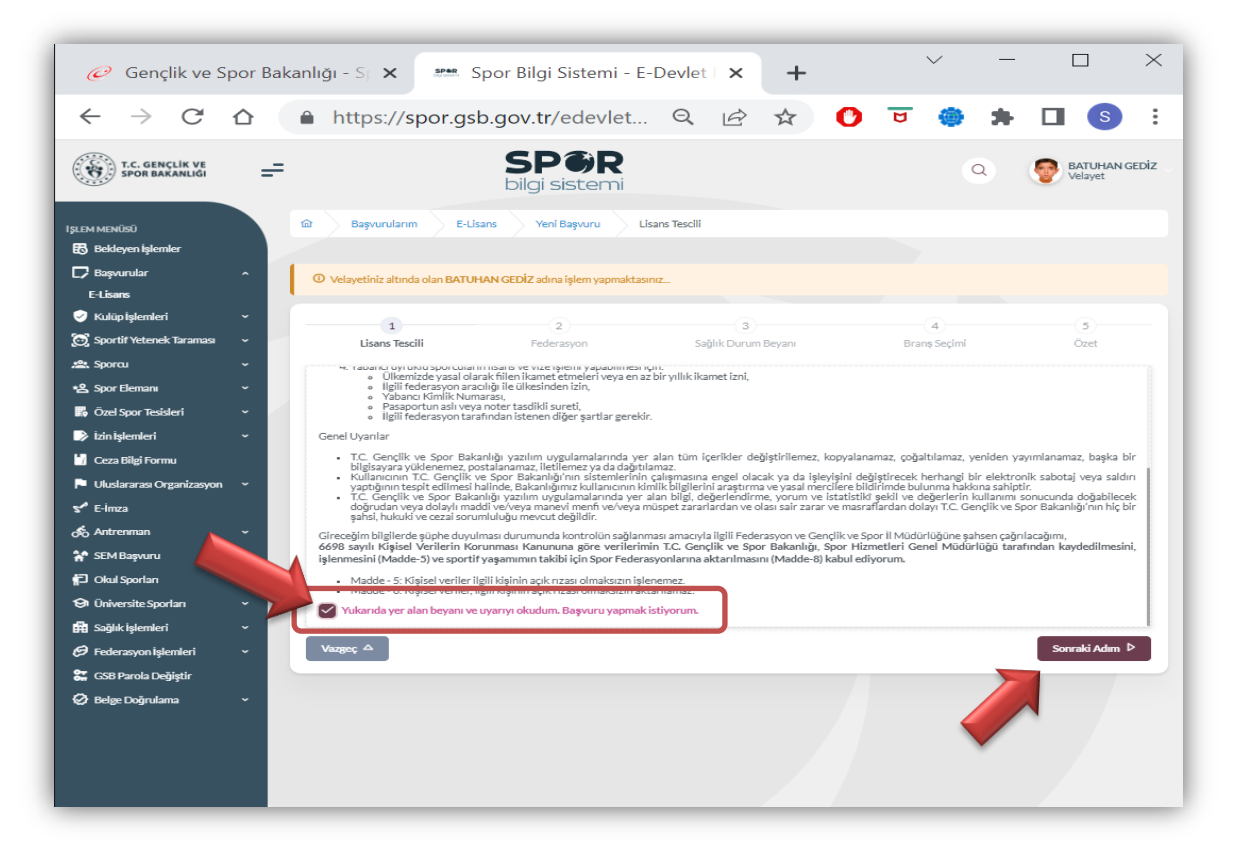

12. Lisans Türü seçeneğinden "Ferdi Lisans" seçerek "Sonraki Adım" sekmesine tıklayınız.

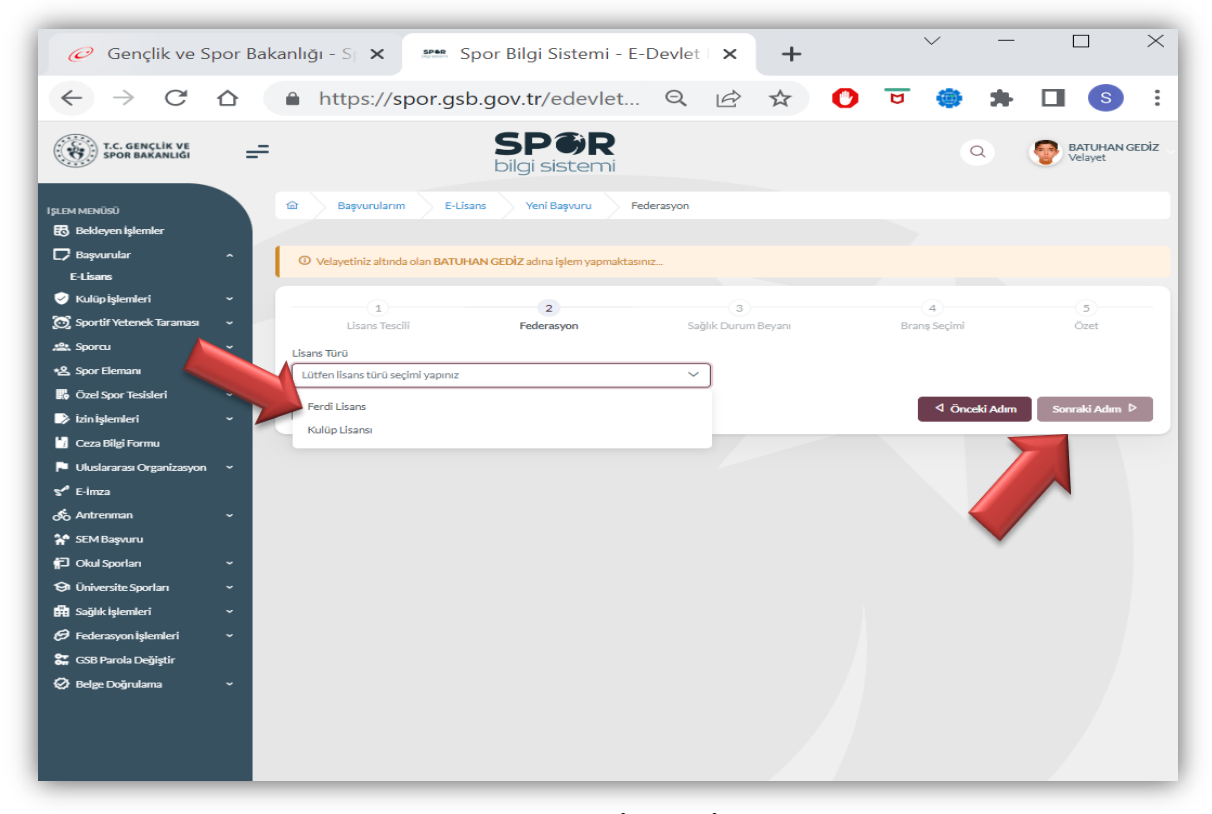

13. Ferdi Lisanstan sonra (1) Federasyonu, (2) İli, (3) İlçeyi seçtikten sonra (4) numarada gösterilen "Sonraki Adım" ı tıklayınız.

| 🧭 Gençlik ve Sp                   | oor X    | Spor Bilgi Sister                 | × 📀 Yeni S                    | ekme       | ×   +              |     | $\sim$      | -          |                    | ×        |
|-----------------------------------|----------|-----------------------------------|-------------------------------|------------|--------------------|-----|-------------|------------|--------------------|----------|
| $\leftarrow \rightarrow G$        |          | https://spor.gsb                  | .gov.tr/edevlet.              | Q          |                    | O   | <b>b</b>    | *          |                    | •<br>•   |
| T.C. GENÇLİK VE<br>SPOR BAKANLIĞI | =        |                                   | SPØR<br>bilgi sistemi         |            |                    |     |             | ۹          | BATUHAN<br>Velayet | GEDİZ    |
| IŞLEM MENÜSÜ                      |          | 命 Başvurularım E-Lisa             | ns Yeni Başvuru               | Federasyon |                    |     |             |            |                    |          |
| 👪 Bekleyen İşlemler               |          |                                   |                               |            |                    |     |             |            |                    |          |
| D Başvurular                      | ^        | O Velayetiniz altında olan BATUHA | AN GEDİZ adına işlem yapmakta | isiniz     |                    |     |             |            |                    |          |
| E-Lisans                          |          |                                   |                               |            |                    |     |             |            |                    |          |
| Kulüp işlemleri                   | ž        | 1                                 | 2                             |            | 3                  |     | 4           |            | 5                  |          |
| Sportir vetenek iaramasi          | ř.       | Lisans Tescili                    | Federasyon                    | Sač        | ʻjlik Durum Beyani |     | Branş Seçim | i          | Özet               |          |
| *9 Spore                          | ž        | Lisans Türü                       |                               |            |                    |     | 2           |            |                    |          |
| 🔁 Özel Snor Tesisleri             | <u> </u> | Ferdi Lisans                      |                               | × ~        |                    |     | 3           | •          |                    |          |
| izin İslemleri                    |          | Federasyon                        | II                            |            |                    |     | ilçe        |            |                    | _        |
| Ceza Bilgi Formu                  |          | Turkiye Satranç Federasyonu       |                               | YA         |                    | × ~ | Muratpaşa   |            | ×                  | <u> </u> |
| Uluslararası Organizasyon         | ÷        | Vazgeç △                          |                               |            |                    |     | ⊂           | nceki Adım | Sonraki Adım       | ⊳        |
| se E-imza                         |          | <b>I</b> .                        | 4                             | 2.         |                    |     |             |            |                    |          |
| 💰 Antrenman                       | ~        |                                   |                               |            |                    |     |             |            | 4.                 |          |
| 😭 SEM Başvuru                     |          |                                   |                               |            |                    |     |             |            |                    | 1        |
| D Kul Sporlari                    | ~        |                                   |                               |            |                    |     |             |            |                    |          |
| 😧 Üniversite Sporları             | ~        |                                   |                               |            |                    |     |             |            |                    |          |
| Sağlık İşlemleri                  | ~        |                                   |                               |            |                    |     |             |            |                    |          |
| 🤗 Federasyon İşlemleri            | ~        |                                   |                               |            |                    |     |             |            |                    |          |
| 🚼 GSB Parola Değiştir             |          |                                   |                               |            |                    |     |             |            |                    |          |
| 🤣 Belge Doğrulama                 | ~        |                                   |                               |            |                    |     |             |            |                    |          |
|                                   |          |                                   |                               |            |                    |     |             |            |                    |          |
|                                   |          |                                   |                               |            |                    |     |             |            |                    |          |

14. Sonraki adımda "Sağlık Durum Beyanı" ile ilgili açıklama kutucuğunu onaylayarak "Sonraki Adım" ı tıklayınız. Ekranınızda "Sağlık beyanı var" onayını göreceksiniz. Tekrar Sonraki Adımı Tıklayınız.

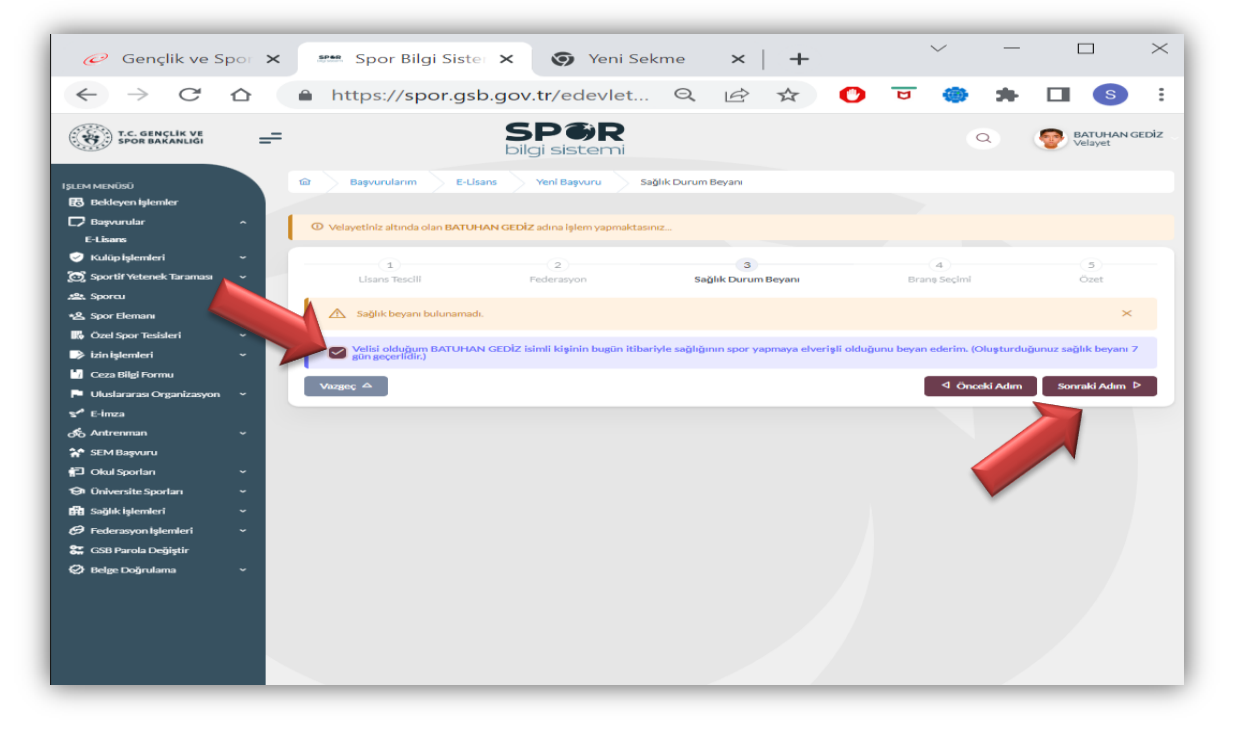

15. Ekranınızda Spor Dalı altında tik işaretiyle onaylanmış ve daha önce seçmiş olduğunuz spor dalı gözükecek. Sonraki Adımı tıklayınız.

| 🥟 Gençlik ve Spor                                                                                          | 🗙 📟 Spor Bilgi Sister 🗙 🧔 Yeni Sekme                                                                                    | ×   +                 | ~ -             |                          |
|----------------------------------------------------------------------------------------------------|----------------------------------------------------------------------------------------------------|-----------------------|-----------------|--------------------------|
| $\leftarrow$ $\rightarrow$ C $\triangle$                                                                   | ■ https://spor.gsb.gov.tr/edevlet ♀                                                                                     | 🖻 🖈 🕐 😈               | *               | □ <b>s</b> :             |
| T.C. GENÇLİK VE<br>SPOR BAKANLIĞI                                                                          | - SPôR<br>bilgi sistemi                                                                                                 |                       | ٩               | BATUHAN GEDİZ<br>Velayet |
| IŞLEM MENÜSÜ<br>1938 Bekleyen işlemler<br>1749 Başvurular -                                                | Başvurularım E-Lisans Yeni Başvuru Branş Seçimi     O Velawetiniz atlında olan BATLIHAN GEDİZ adına islem yanmaktasınız |                       |                 |                          |
| E-Lisans<br>Vulüp işlemleri ~<br>Sportif Yetenek Taramı                                                    | 1 2<br>Lisans Tescili Federasyon Sağlık                                                                                 | 3<br>Durum Beyanı Bra | 4<br>anş Seçimi | - 5<br>Özet              |
|                                                                                                    | # Spor Dalı                                                                                                    |                       |                 |                          |
| Ceza Bilgi Formu<br>Ceza Bilgi Formu<br>Uluslararası Organizasyon ~                                        | Marger, A                                                                                                    |                       | ⊲ Önceki Adım   | Sonraki Adım D           |
| ofo Antrenman ~<br>🎌 SEM Başvuru<br>∯⊐ Okul Sporlan ~                                                      |                                                                                                    |                       |                 |                          |
| <ul> <li>⊕ Üniversite Sportan ~</li> <li>➡ Sağlık işlemleri ~</li> <li>⊕ Federasyon işlemleri ~</li> </ul> |                                                                                                    |                       |                 |                          |
| 🗱 GSB Parola Değiştir<br>🧭 Belge Doğrularna 🗸                                                              |                                                                                                    |                       |                 |                          |
|                                                                                                    |                                                                                                    |                       |                 |                          |

16. Ekranınızda Başvuru Özeti çıkacak. Bilgileriniz doğru ise "Başvuruyu Kaydet" e tıklayınız.

| 🥟 Gençlik ve Spo                  |     | spee Spor Bi         | ilgi Sister 🗙      | Yeni S                        | ekme           | ×             | +             |   |     | $\sim$    | —   |                 | ×               |
|-----------------------------------|-----|----------------------|--------------------|-------------------------------|----------------|---------------|---------------|---|-----|-----------|-----|-----------------|-----------------|
| $\leftrightarrow$ > C C           | 2   | https://s            | por.gsb.go         | ov.tr/edevlet.                | . Q            | È             | ☆             | C | U   | ۲         | *   |                 | s :             |
| T.C. GENÇLÎK VE<br>SPOR BAKANLIĞI | ==  |                      | E                  | SPØR<br>Dilgi sistemi         |                |               |               |   |     | 0         | ٩   | P BATU<br>Velay | HAN GEDİZ<br>≊t |
| IŞLEM MENÜSÜ                      |     | ක Başvuruların       | E-Lisans           | Yeni Başvuru                  | Özet           |               |               |   |     |           |     |                 |                 |
| 🐻 Bekleyen İşlemler               |     |                      |                    |                               |                |               |               |   |     |           |     |                 |                 |
| E-Lisans                          | ^ [ | O Velayetiniz altınd | a olan BATUHAN G   | EDİZ adına işlem yapmakta     | sınız          |               |               |   |     |           |     |                 |                 |
| 🤣 Kulüp İşlemleri 🔹               | ~   | 1                    |                    | 2                             |                | 3             |               |   |     | 4         |     | 5               |                 |
| 😥 Sportif Yetenek Taraması 🕠      | -   | Lisans Tesc          |                    | Federasyon                    | S              | ağlık Durun   | n Beyanı      |   | Bra | nş Seçimi |     | Özet            |                 |
| sporcu 🗸                          | ~   |                      |                    |                               |                |               |               |   |     |           |     |                 |                 |
| *온 Spor Elemani ·                 | ~   | Başvuru Öz           | zeti               |                               |                |               |               |   |     |           |     |                 |                 |
| 🐻 Özel Spor Tesisleri 🔹 🤊         | ~   | Başvurunuzu tamar    | nlamadan önce girm | iş olduğunuz bilgileri dikka  | tlî bir şekild | e înceleyiniz | 2             |   |     |           |     |                 |                 |
| 🕞 İzin İşlemleri                  | ~   | Lisans Tescili       |                    |                               |                |               |               |   |     |           |     | 0 Dü            | zenle           |
| 🔓 Ceza Bilgi Formu                |     | Renon                | Vukanda v          |                               | udum Roma      | uruvopmok     | intinentum    |   |     |           |     |                 |                 |
| Uluslararası Organizasyon         | ~   | Deyan                | Tokanda y          | er alari beyani ve dyariyi or | dodini. Daşvi  | or or yapmak  | isciyor dini. |   |     |           |     | -               |                 |
| S E-İmza                          |     | Federasyon           |                    |                               |                |               |               |   |     |           |     | 0 Dü            | zenle           |
| Antrenman •                       | ~   | Lisans Türü          | Ferdi Lisan        | 15                            |                |               |               |   |     |           |     |                 |                 |
| Y SEM Başvuru                     |     | Federasyon           | Türkiye Sat        | tranç Federasyonu             |                |               |               |   |     |           |     |                 |                 |
| 🖬 Okul Sporlari                   | ~   | ii.                  | ANTALYA            |                               |                |               |               |   |     |           |     |                 |                 |
| Universite Sporlari               | ~   | ilçe                 | Muratpaşa          | 3                             |                |               |               | / |     |           |     |                 |                 |
| Saglik İşlemleri                  | Ĩ   |                      |                    |                               |                |               |               |   |     | Önceki A  | dum | Basyuruyu Ka    | vdet 🛱          |
| CCD During De Milen               |     |                      |                    |                               |                |               |               |   |     |           |     |                 |                 |
| Gob Parola Degiştir               |     |                      |                    |                               |                |               |               |   |     |           |     |                 |                 |
|                                   |     |                      |                    |                               |                |               |               |   |     |           |     |                 |                 |

17. Ekranınızda başvurunuzu tamamladığınız görünecektir. Durum olarak "Onay Bekliyor" uyarısı, başvurunuzun İl Müdürlüğü tarafından kontrol edileceği ve başvurunuzun uygun olması halinde onaylanacağını ifade etmektedir.

| 🧭 Gençlik ve Spor Bakanlığ                    | ğı - Spor 🖂 | 🗙 📟 Sp     | oor Bilgi Sis | itemi - E-Devlet Pori | 🗙 🌖 Spor        | Bilgi Sistemi                          | ×   +   |                | -  |             | _    |           | V        | -    | ٥                 | >    |
|-----------------------------------------------|-------------|------------|---------------|-----------------------|-----------------|----------------------------------------|---------|----------------|----|-------------|------|-----------|----------|------|-------------------|------|
| $\leftrightarrow$ $\rightarrow$ C $\triangle$ | https://s   | por.gsb.go | v.tr/edevl    | etbasvuru/basvu       | ularim/e-lisans |                                        |         |                | 07 | QĿ          | ☆    | 0         | <b>U</b> | *    |                   |      |
| T.C. GENÇLİK VE<br>SPOR BAKANLIĞI             | ÷           |            |               |                       | S               | <b>PØR</b><br>gi sistemi               |         |                |    |             |      | Q         |          | P BA | TUHAN GE<br>layet | ediz |
| İŞLEM MENÜSÜ                                  |             | ක Baş      | vurularım     | E-Lisans              |                 |                                        |         |                |    |             |      |           |          |      |                   |      |
| 🕏 Bekleyen İşlemler                           |             |            |               |                       |                 |                                        |         |                |    |             |      |           |          |      |                   |      |
| E-Lisans                                      | ^           |            |               |                       |                 |                                        |         |                |    |             |      | C Listeyi | Yenile   | + Ye | eni Başvuru       |      |
| 🥑 Kulüp İşlemleri                             | •           |            |               |                       |                 |                                        |         |                |    |             |      |           |          |      |                   |      |
| 🗑 Sportif Yetenek Taraması                    | •           | #          | No            | Başvuru Türü          | Kulüp Adı       | Federasyon                             | İlçe/İl |                |    | Başvuru Tar | rihi | Durun     | n        |      |                   |      |
| ය Sporcu<br>格 Spor Elemani                    | ř           |            | 35278         | Tescil                | Ferdi Lisans    | Türkiye Satranç Federasyonu<br>Satranç | Murat   | paşa / ANTALYA |    | 11.04.2023  |      | ONAY      | SEKLİVOR |      |                   |      |
| 📕 For anomalian                               | ×           |            |               |                       |                 | ~                                      |         | **             |    |             |      |           |          |      |                   |      |
| ≽ İzin İşlemleri                              | * I.        |            |               |                       |                 |                                        |         |                |    |             | /    |           |          |      |                   |      |
| 🔓 Ceza Bilgi Formu                            |             |            |               |                       |                 |                                        |         |                |    |             |      |           |          |      |                   |      |
| Uluslararası Organizasyon                     | ~           |            |               |                       |                 |                                        |         |                |    |             |      |           |          |      |                   |      |
| 5″ E-İmza                                     |             |            |               |                       |                 |                                        |         |                |    |             |      |           |          |      |                   |      |
| & Antrenman                                   | ~           |            |               |                       |                 |                                        |         |                |    |             |      |           |          |      |                   |      |
| 🐈 SEM Başvuru                                 |             |            |               |                       |                 |                                        |         |                |    |             |      |           |          |      |                   |      |

## Gençlik ve Spor İl Müdürlüğü Onay Ekranı ve İşlemleri

1. Spor Bilgi Sistemi, yetkili ekranından E-Lisans Başvurularını seçerek onay bekleyen lisanslar görüntülenebilmektedir. Sporcu seçilerek bilgileri kontrol edilmektedir.

| 🧭 Gençlik ve Spor Bakanlığı                     | - Spor 🛛 🗙 📔 🛲 Spo       | or Bilgi Sistemi - E- | Devlet Porta 🗙 👶   | Spor Bilgi Sistemi | × +                                      |                             |                  | ~ -              | ð ×                         |
|-------------------------------------------------|--------------------------|-----------------------|--------------------|--------------------|------------------------------------------|-----------------------------|------------------|------------------|-----------------------------|
| $\leftrightarrow$ $\rightarrow$ C $\triangle$ h | ttps://spor.gsb.gov      | .tr/Modules/Sici      | Lisans/Sporcu/ELis | ans/SporcuLisans   | BasvuruListesi.aspx                      | G                           | Q 🖻 ☆ 🗘          | च 🧁 🛊 🛛          | s :                         |
| SP <b>B</b> R<br>bilai sistemi                  |                          |                       |                    | * 2                | 0 🔄 💉 利 Uygulamalara E                   | rişim 🔻 📾 Kullanım Kılavuzı | u <b>⊤ 1</b> 🔲 🛪 |                  | MAN GEDİZ<br>YA İL MÜDÜRLÜĞ |
| 🕈 Ana Sayfa 🛛 🤺                                 | 🖀 Ana Sayfa 🕧 Lisans B   | Başvuru / Lisans Ba   | şvuru Ara          |                    |                                          |                             |                  |                  | 4                           |
| 🕮 Sporcu 🗸 🗸                                    | TCKN                     |                       | Adı                |                    | Soyadı                                   |                             | Durumu           | Ara              |                             |
| ▶ Sporcu İşlemleri      ✓     Sporcu Ara        |                          |                       | Sporcu A           | di                 | Sporcu Soyadı                            |                             | Onay Bekliyor    | ب<br>۹           |                             |
| Yardımcı Veriler                                | İşlem Türü               | TC Kimlik No          | Ad Soyad           | Lisans Türü        | Federasyon                               | Başvuru Tarihi 🔶            | Başvuru Durumu   | Sebebi (Red ise) |                             |
| Sporcu Ekle                                     | O Tescil                 |                       | BATUHAN GEDIZ      | Ferdi Lisans       | Türkiye Satranç Federasyonu<br>(SATRANÇ) | 2023-04-11 16:46            | Onay Bekliyor    |                  |                             |
| Yönetmelik<br>E-Vize Başvuruları                | 1 kayıttan 1-1 arası gös | steriliyor.           |                    |                    |                                          |                             |                  |                  |                             |
| Sağlık Sevk Talepleri                           |                          |                       |                    |                    |                                          |                             |                  |                  |                             |
| E-Lisans Başvuruları                            |                          |                       |                    |                    |                                          |                             |                  | Detaya           | Git                         |
| Dr Sorgulama                                    |                          |                       |                    |                    |                                          |                             |                  |                  |                             |
| JII Kulūp →                                     |                          |                       |                    |                    |                                          |                             |                  |                  |                             |
|                                                 |                          |                       |                    |                    |                                          |                             |                  |                  |                             |
| 🖬 Üniversite 🗸 🗸                                |                          |                       |                    |                    |                                          |                             |                  |                  |                             |
| 🖬 Raporlama 🗸 🗸                                 |                          |                       |                    |                    |                                          |                             |                  |                  |                             |
| Car Duyuru 🖌                                    |                          |                       |                    |                    |                                          |                             |                  |                  |                             |

2. Bilgiler kontrol edildikten sonra "Onayla" butonu tıklanarak sporcu lisansı onaylanmaktadır. "Sağlık Beyanı" ya da "Sağlık Raporu" gerektiği Federasyonların Talimatlarında yer almaktadır.

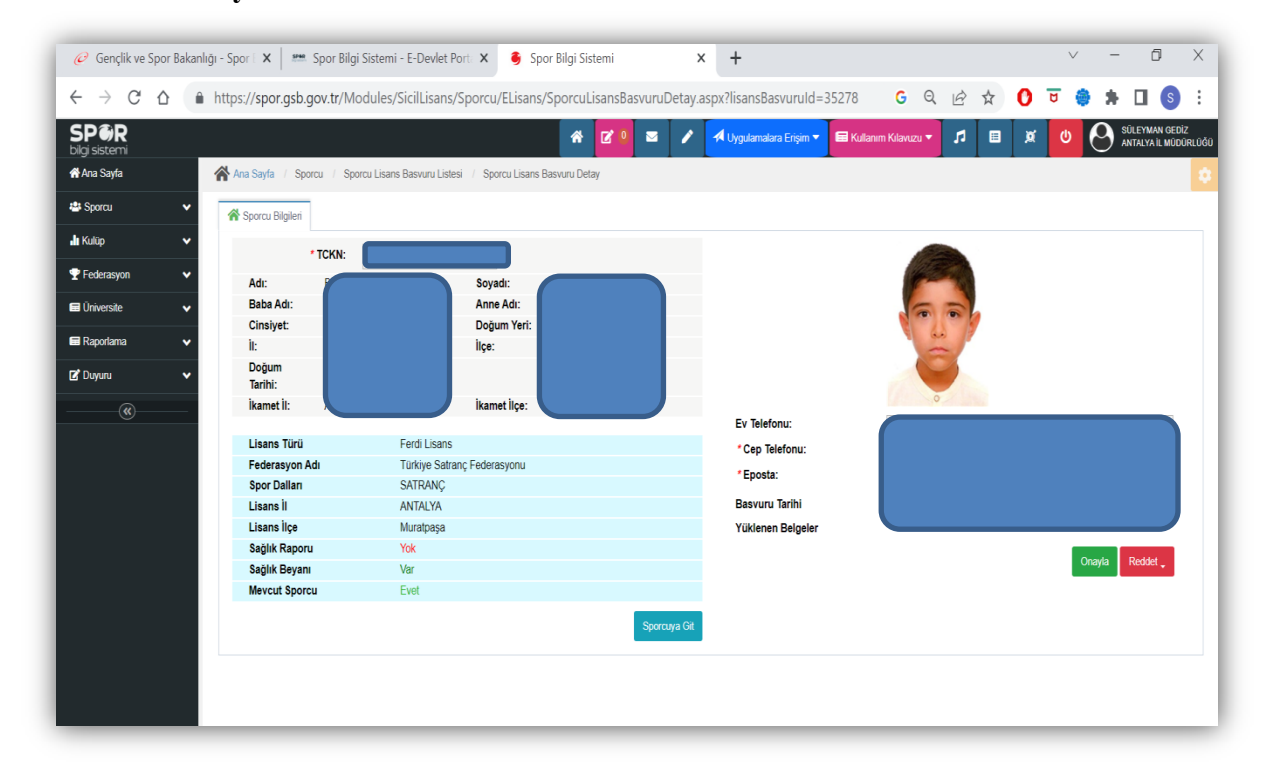

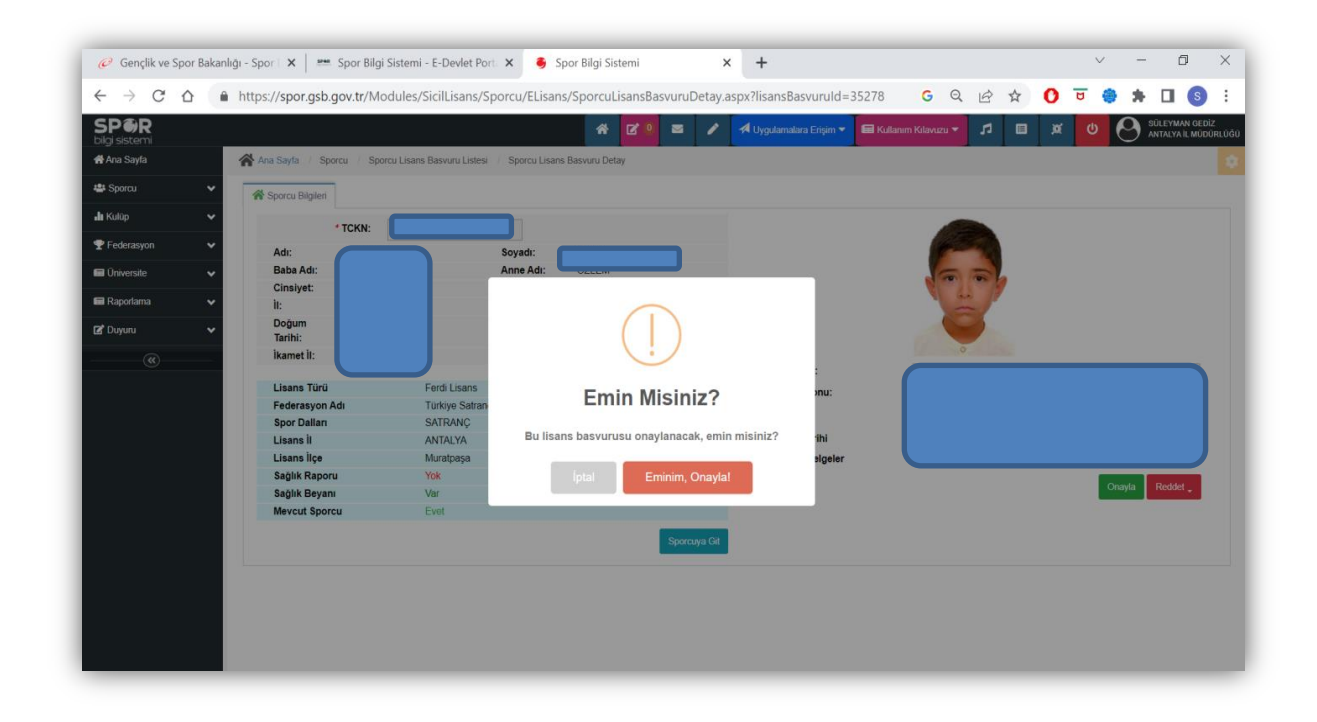

3. İşlemler tamam ise "Eminim, Onayla" yı tıklayınız.

4. Sporcu Lisansı kaydedildi.

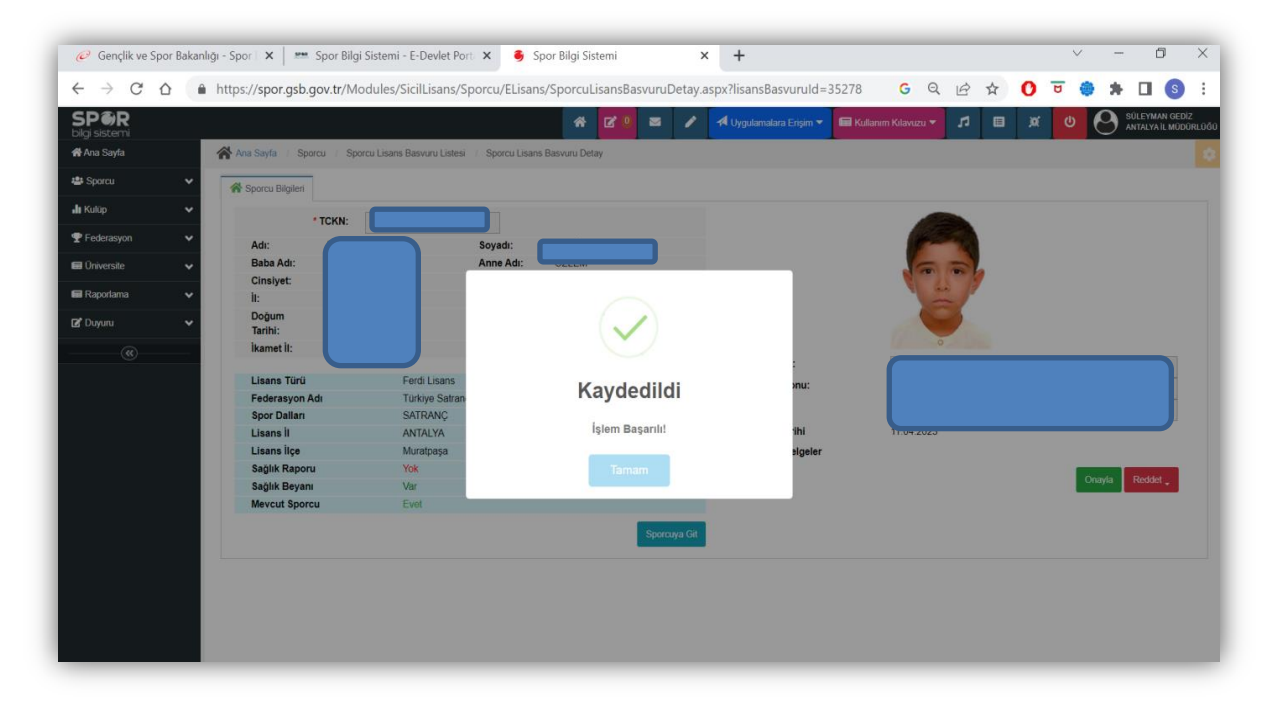